## 东北农业大学高等学历继续教育

# 2023 年学士学位外语考试报名流程

**1**.点击网址 <u>http://xsgl.neauce.com</u> 使用账号登录,输入学号和密码。

东北农业大学继续教育学院

| 手机号登录     | 账号登录                   |
|-----------|------------------------|
| 83 账号     |                        |
| ▲ 密码      | ₩ 忘 <mark>世</mark> 密码? |
| 请输入右边四位数字 | 2289                   |
| 登         | 录                      |

2.点击学生服务-学位-学位外语考试,准备开始报考。

| 东北农业大学继续教育等 | 皖        |      |                                                                                  | 输入邀请码 | ••• |
|-------------|----------|------|----------------------------------------------------------------------------------|-------|-----|
| 0           |          | 基本信息 | 西荷/编辑 (現長期)说      取消 开始时期 321-01-01     取消 开始时期 321-01-01     取消 結果到時 2010-12-31 |       |     |
|             |          | 学籍异动 | 转数学点 转专业 退学 复学 在学年次                                                              |       |     |
| 🖻 我的课程      |          |      |                                                                                  |       |     |
| ☆ 学生服务      | <b>*</b> | 统考   | 考试服务 免制申请 這級直向                                                                   |       |     |
| 重修申请        |          |      |                                                                                  |       |     |
| ■ 毕业论文      |          | 毕业   | 神道電台                                                                             |       |     |
| 一 我的成绩      |          |      |                                                                                  |       |     |
| 自 档案补办      |          | 学位   | 学位外语先试学位外语先试学位中语                                                                 |       |     |
| ▲ 线上考试      |          |      |                                                                                  |       |     |
| 當 收件箱       |          | 准考证  | 課程考试成考证                                                                          |       |     |
| 者试准考证打印     |          |      |                                                                                  |       |     |

3.点击【报名】按钮,开始报名

|                            | 学位外语专试管理 |    |                          |                                              |          |          |                                              |              |          |          |          |             |
|----------------------------|----------|----|--------------------------|----------------------------------------------|----------|----------|----------------------------------------------|--------------|----------|----------|----------|-------------|
| 70<br>70                   |          | 当前 | 前学位外语考试批次: 202211测试      |                                              |          |          |                                              |              |          |          |          |             |
|                            |          | 序号 | 批次名称                     | 报考时间                                         | 报考条<br>件 | 报考状<br>态 | 准考证下载时间                                      | 报考条件是否达<br>标 | 审核状<br>态 | 审核意<br>见 | 成绩状<br>态 | 操作          |
| <b>命</b> 我的理我              |          | 1  | 202211测试                 | 2022-11-24 09:40:54~ 2022-11-28 23:5<br>5:55 | 查看       | 未报考      | 2022-11-24 00:00:00~ 2022-11-25 23:5<br>9:59 | 达标           |          |          |          | 报名<br>下载准考证 |
| <ul> <li>《 线上考试</li> </ul> |          | 2  | 20221026学位外语考试振名测试<br>批次 | 2022-10-26 15:17:39~ 2022-10-29 15:1<br>7:42 | 查看       | 未报考      |                                              | 未审查          |          |          |          | 报名<br>下载准考证 |
| 當学生服务 →                    |          |    |                          |                                              |          |          |                                              |              |          |          |          |             |
| 重修申请                       |          |    |                          |                                              |          |          |                                              |              |          |          |          |             |

4.系统会弹出报考须知,学生阅读完成后(15秒),点击报考。

| 东北农业         | 大学继续教育学院   |         |             |                                                                                                    | 输入邀请符 | • |
|--------------|------------|---------|-------------|----------------------------------------------------------------------------------------------------|-------|---|
|              | <b>9</b> 东 | 北农业大学继续 | 教育学院学       | 如外语考试报名                                                                                                    |       |   |
|              | 1          | 正件信息    |             |                                                                                                    |       |   |
|              |            | 姓名      | 林佳          | 性別 男                                                                                                    |       |   |
| 室 表的课        | 躍          | 民族      | 汉族          | 报兼须知                                                                                                    |       |   |
| 🖻 74B        | us 🔶       | 证件类型    | 中华人民共和      | 375,94<br>                                                                                                    |       |   |
| <b>會</b> 王修中 |            | ₽籍信息    |             | 考生/2010<br>1年生生有效局种区で《元有效正律不得參加考试》,在开考前30分钟进入考场对导入症,将有效证件放在考点的左上角。考<br>试验严观成历习程度。<br>2.9年10月而考试成为用品、正利、平规由选择某些效品种不能做小同常、正考试不是你的品质不需带入多感。  |       |   |
| ■ 毕业论        | έ¢.        | 学号      | 18103720621 | 3.考试开考15分钟后,迟到考生不停入场,开考90分钟后,考生方可交整要开考场,退场后不得再进考场继续考试。<br>4.考生某要时持在某要抵,装置卡规坦的位置按要求填写(用黑,蓝色铜笔或圆珠笔)成涂卡(用28拍笔)外,不得在其他地方<br>2012年12 - 3004年4月 |       |   |
| 我的成          | 2년         | 专业名称    | 水利水电工程      | 如田台90011、田辺64070年。<br>李城山中地方工程文券経済、左統石約、打手势、作编号、妙漠或让他人妙凄,不准共带有文字内容的材料,不准传妙装置<br>或交换试想、答题卡或答题纸。                                            |       |   |
| 自我补          | 9          | 学习形式    | 网络          | 6.考虑海绵的安徽,小得吸饥,小得ធ即、小酒吃东瓜,提前南临小得在考物及陶陶温器。<br>予想结果许师师后,考生满立即停骚,将结若著题纸扣在真面上,起立并按顺序离场,不得将试着带出考场,否则将按照<br>有关系例始于处分。                           |       |   |
| ▲ 线上考        | nat 👔 🛔    | 没考信息    |             |                                                                                                    |       |   |
| 数件箱          |            | 批次类别    | 学位外语考试      |                                                                                                    |       |   |
| ■ 考试准        | 增证打印       | •报考科目   | 英语          | * .#X #2574 #2475 *                                                                                                    |       |   |
|              | 1.1        | 关系信息    |             |                                                                                                    |       |   |
|              |            | 手机带码    |             | 电子邮稿 印刷入入电子邮用                                                                                                    |       |   |

5.系统会弹出信息报页面,学生需要填写【手机号】,选择【考区】和【上传考 试照片】

| 报考信息                                                                                       |                      |      |                   |  |
|--------------------------------------------------------------------------------------------|----------------------|------|-------------------|--|
| 批次类别                                                                                       | 学位外语考试               | 批次名称 | 2023年4月份浙江省学位外语考试 |  |
| *报考科目                                                                                      | 英语                   | * 考区 | 杭州西潙(剩余座位数3500)   |  |
|                                                                                            |                      |      |                   |  |
| ■ 联系信息                                                                                     |                      |      |                   |  |
| 手机号码                                                                                       | 186.                 | 电子邮箱 |                   |  |
| QQ账号                                                                                       | 请输入QQ账号              | 微信账号 |                   |  |
| <ul> <li>其他信息         <ul> <li>*考试照片</li> <li>*考试照片</li> </ul> </li> <li>* 电子签名</li> </ul> | + 点由上传照片<br>点击设置电子签名 | 磷认报名 | 取消                |  |

点击选择【考区】,学生可以选择自己所在教学点的考区。点击【点击上传照片】, 学生可以按照照片要求上传自己的照片,此照片会展示在准考证上,需按照要求 严格上传。 报名成功提示

| * 报考科 | 英语                                                                                      | *考区                                                 | 测试考区(剩余座位数28)                                                     |
|-------|-----------------------------------------------------------------------------------------|-----------------------------------------------------|-------------------------------------------------------------------|
| 联系信息  |                                                                                         |                                                     |                                                                   |
| 手机号   | 四一清输入手机号码                                                                               | QQ账号                                                |                                                                   |
| 微信账   | 号 请输入微信账号                                                                               | 电子邮箱                                                |                                                                   |
| 其他信息  | <ul> <li>★ xsgl.nea</li> <li>● a 操作成功!</li> <li>● a 操作成功!</li> <li>● a 操作成功!</li> </ul> | uce.com<br>不得为手机拍摄。<br>验,必须是未经到<br>毛、眼睛和双耳,<br>确认报名 | 确定<br>、纸质翻拍或扫描文件;<br>美化处理的原始图片裁切;<br>, 面部无明显遮挡, 表情自然, 不蠢牙齿。<br>取满 |

### 7.对于已经报名的申请,学生可以【撤销报名】,修改信息后重新报名。

| 学位外 | 学位外语考试管理                   |                                          |      |      |                                          |          |             |     |      |       |
|-----|----------------------------|------------------------------------------|------|------|------------------------------------------|----------|-------------|-----|------|-------|
| 当用  | 学位外语考试能次: 202211测试<br>批次名称 | 报考时间                                     | 报考条件 | 报考状态 | 准考证下载时间                                  | 报考条件是否达标 | 审核状态 审核意见 成 | 繊状态 | 1    | 業作    |
| 1   | 202211澳试                   | 2022-11-24 09:40:54~ 2022-11-28 23:55:55 | 查看   | 已报考  | 2022-11-24 00:00:00~ 2022-11-25 23:59:59 | 达标       | 待审核         |     | 撤销报名 | 下载准考证 |
| 2   | 20221026学位外语考试报名测试批次       | 2022-10-26 15:17:39~ 2022-10-29 15:17:42 | 查看   | 未报考  |                                          | 未审查      |             |     | 报名 7 | 下载准考证 |
|     |                            |                                          |      |      |                                          |          |             |     |      |       |

## 8.10月16日至22日,可以下载准考证并自行打印。

| 学位外词 | <i>掌</i> 位外语考试管理       |                                          |      |      |         |          |      |      |      |    |       |
|------|------------------------|------------------------------------------|------|------|---------|----------|------|------|------|----|-------|
| 当前   | 学位外语考试批次: 2023年4月份浙江省: | 学位外语考试                                   |      |      |         |          |      |      |      |    |       |
| 序号   | 批次名称                   | 报考时问                                     | 报考条件 | 报考状态 | 准考证下载时间 | 报考条件是否达标 | 审核状态 | 审核意见 | 成绩状态 |    | 操作    |
| 1    | 2023年4月份浙江省学位外语考试      | 2023-03-29 08:00:00~ 2023-04-06 23:55:50 | 查看   | 未报考  |         | 达标       |      |      |      | 报名 | 下载准考证 |
|      |                        |                                          |      |      |         |          |      |      |      | /  |       |
|      |                        |                                          |      |      |         |          |      |      |      |    |       |

### 东北农业大学高等学历继续教育

### 学士学位外语考试准考证

| 姓名   | 1        |        |          |
|------|----------|--------|----------|
| 准考证号 | *****    |        |          |
| 身份证号 | C        |        |          |
| 考点名称 | 杭州西      |        |          |
| 场次时间 | 2023年:   | 星期一08: | 00~17:00 |
| 考试科目 | 考场号      | 座位号    | 考试时长     |
| 英语   | 杭州西洋"一"一 |        | 120分钟    |

### 考生注意事项

30分钟凭两证进入考场,对号入座。

2、考生进入考场须携带 28 铅笔、橡皮、钢笔等必 备文具,所带与考试无关的个人物品须存放在指定 地点,关闭所有通讯及电子工具。提示考生务必保 管好携带的贵重物品,否则遗失考场模不负责。
3、开考后迟到 15 分钟不得进入考场,开考 30 分钟

后方可离开考场。

4、考试开始前考生应详细阅读考场规则。

5、考试过程中。考生如有任何疑问应举手请示考场 监考人员解决,有关试题内容不得提问。

6、考生必須服从监考人员的管理,严格遵守考场纪 神,不得以任何形式作弊。对不服从监考人员管理、 扰乱考场秩序的,按作弊处理。